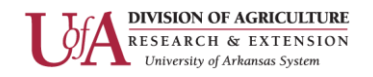

# Analytics in Meta Business Suite

Wondering how to download and access your analytics from Facebook or Instagram?

This guide will walk you through gathering your performance data on these popular social media platforms.

Creation Date: Aug 14, 2024

To get started, make sure you are logged into Facebook or the Meta Business Suite and open the Meta Business Suite dashboard.

### 1. Click on "Content"

Make sure you are viewing the correct account. From the Meta Business Suite homepage, select "Content" in the left-side navigation.

To switch accounts, you can select the account you are trying to access from the dropdown list at the top of the left-side navigation.

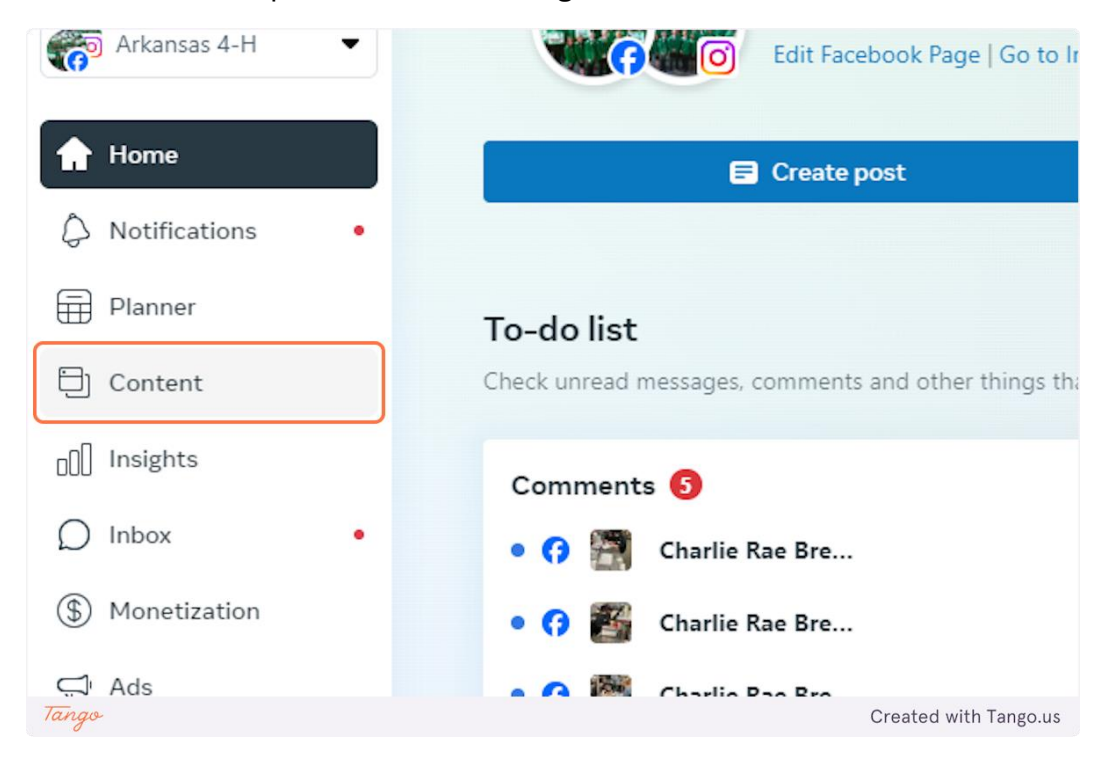

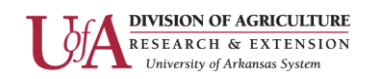

## 2. Click on "Export data" at the top of the page

|           |        |           | E E       | xport dat | a 🗸                                                                                                    | 1    | Create r    | eel 🕻         |
|-----------|--------|-----------|-----------|-----------|----------------------------------------------------------------------------------------------------|------|-------------|---------------|
| g E       | xpired |           |           |           |                                                                                                    |      |             |               |
| Q         | Search | by ID     | 🗄 Las     | t 90 days | : May 16,                                                                                                    | 2024 | – Aug 13, 3 | 2024 🔻        |
|           |        |           |           |           | Reach (                                                                                                    | j    |             | React<br>comm |
| nal 4-H : | Sho    | Boost una | available |           | 81<br>Reach                                                                                                    |      |             | 3<br>Reaction |
| Tango     |        |           |           |           | and the second second second second second second second second second second second second second second second |      | Created w   | ith Tango.us  |

#### 3. Set up your data export parameters

A window will pop up in which you can select parameters for your data export. First, choose whether you want your Facebook or Instagram analytics.

| n <b>t</b><br>publish and manage p | osts and stories, and more.                          |                                             |                    | Export data 🔻                                        | Create reel      | 🖬 Crea               |
|------------------------------------|------------------------------------------------------|---------------------------------------------|--------------------|------------------------------------------------------|------------------|----------------------|
| sts & reels                        | Published Scheduled                                  | Drafts Expiring                             | Expired            |                                                      |                  |                      |
| ories                              | Export metric data                                   |                                             |                    |                                                      | ×                | -                    |
| B tests<br>ed & grid               | Facebook Instagram                                   |                                             |                    |                                                      | Reacom           | ctions/L<br>iments a |
| entions & tags                     | Arkansas 4-H                                         |                                             |                    |                                                      | ▼ 3<br>React     |                      |
| ps                                 | Date range                                           |                                             | Metric presets     |                                                      |                  |                      |
| ns                                 | 🖽 Jul 17, 2024 – Aug 13, 2024                        | -                                           | Published          |                                                      | - 4              |                      |
| cebook photos                      |                                                      |                                             |                    |                                                      | React            | ons/Likes,           |
| aylists                            | Data view  Lifetime Data from publish date until now | Content level<br>Video<br>Data regardless o | of where the video | Filter Creation date Posts created during selected   | date Beact       | ions/likes           |
| assets                             | Daily<br>Data during selected days                   | appears (crosspo<br>Post<br>Data for posts  | sting, etc.)       | range<br>Activity<br>Video posts with viewer activit | ty during to     |                      |
| ady-made re                        |                                                      | Page<br>Data for pages                      |                    | selected date range                                  | React            | ions/Likes,          |
|                                    |                                                      |                                             |                    | 01                                                   | 58               | iner fi Berr         |
| Tango                              |                                                      |                                             |                    | C                                                    | Created with Tan | go.us                |

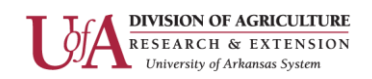

## 4. Select the Page or Account from which the data will pull

You can select multiple Pages as long as they are on the same platform, e.g. both on Facebook.

| tories          | Export metric data                                                                                                    | ×<br>13, 2024 🔻 📘     |
|-----------------|----------------------------------------------------------------------------------------------------|-----------------------|
| /B tests        | Facebook Instagram                                                                                                    | Reactions/            |
| eed & grid      | Page                                                                                                    | comments              |
| lentions & tags | Kansas 4-H                                                                                                    | <b>7</b> 3            |
| lips            | ٩                                                                                                    | Reactions/Like        |
| ions            | Paddling Beavers 4-H                                                                                                    | 4                     |
| acebook photos  | UAEX Van Buren County FCS                                                                                                    | Reactions/Like        |
| laylists        | Craighead County EFNEP at UADA                                                                                                    | 8                     |
| eries           | Arkansas 4-H                                                                                                    | Reactions/Like:       |
| e assets        | Arkansas Forestry and Wildlife Extension                                                                                                    | 13                    |
| eady-made re    | Josh Hambrick - Prairie County Extension Agent                                                                                                    | Reactions/Like        |
| ideos you can   | Howard County Extension - FCS                                                                                                    |                       |
|                 | UAEX Woodruff County FCS                                                                                                    | 58<br>Reactions/Like: |
|                 | Katie Douglass UADA White County Agent                                                                                                    | •                     |
|                 | Tis the season!! 5.6K<br>Arkansas 4-H Boost Boost | 239<br>Reactions/Like |
| Tango           | Create                                                                                                    | d with Tango.us       |

#### 5. Select date range and other data options

Choose the date range for your data export. Note, you cannot download data from more than 92 days at a time.

#### **Recommended Settings**

- Metric presets: Published
- Data view: Lifetime
- Content level: Whichever is most applicable for your needs. If unsure, select "Post"
- Filter: Creation date

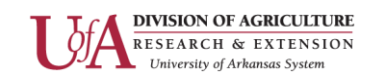

| Posts & reels     Stories                                                                     | Export metric data                                                                              |                                                                                                    |                                                                                          |
|-----------------------------------------------------------------------------------------------|-------------------------------------------------------------------------------------------------|----------------------------------------------------------------------------------------------------|------------------------------------------------------------------------------------------|
| <ul> <li>A/B tests</li> <li>Feed &amp; grid</li> <li>Mentions &amp; tags</li> </ul>           | Facebook     Instagram       Page       Image Arkansas 4-H                                      |                                                                                                    |                                                                                          |
| Collections                                                                                   | Date range                                                                                      |                                                                                                    | <b>letric presets</b><br>Published                                                       |
| <ul> <li>Playlists</li> <li>Series</li> <li>Creative assets</li> <li>Ready-made re</li> </ul> | Data view<br>Lifetime<br>Data from publish date until now<br>Daily<br>Data during selected days | Content level<br>Video<br>Data regardless of wi<br>appears (crossposting<br>Post<br>Data for posts<br>Page | here the video<br>g, etc.) Filter<br>O Crea<br>Posts<br>range<br>Activ<br>Video<br>selec |
| Tango                                                                                         |                                                                                                 | Data for pages                                                                                             | Created with Tango.us                                                                    |

### 6. Select "Generate"

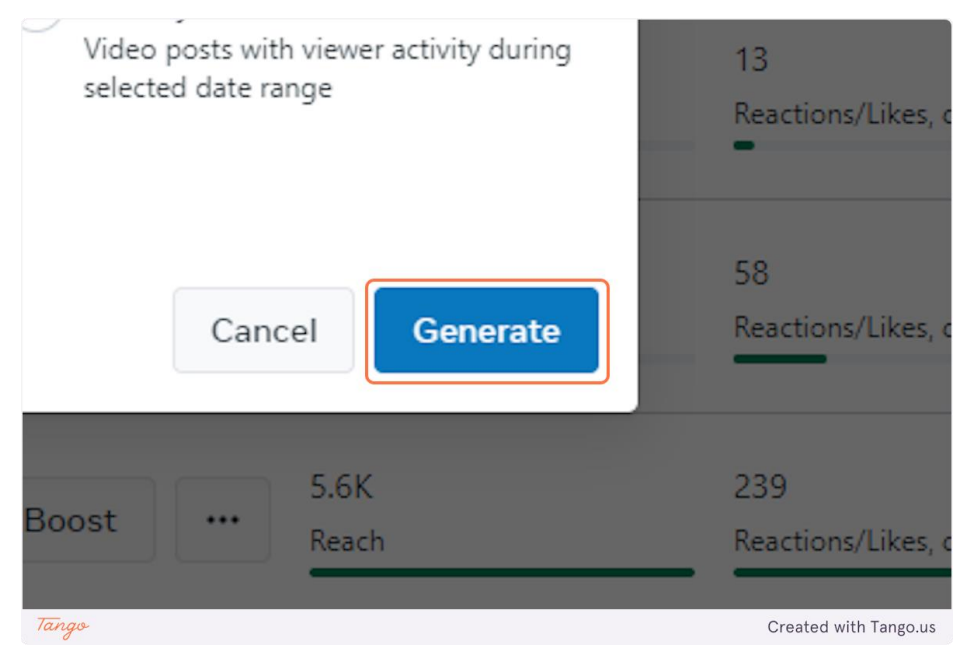

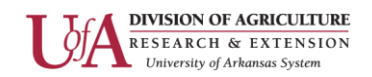

## 7. Click on Open Dropdown

Data often takes some time to download. It is not uncommon for this process to take 10 minutes or longer. Once your data is ready for download, select the down arrow next to "Export data."

|       | 🕢 Export data 🔽 🎽 Cre             | eate reel 🖪 Creat            |
|-------|-----------------------------------|------------------------------|
| y ID  | 🗄 Last 90 days: May 16, 2024 – Au | g 13, 2024 🔻 🔢               |
|       | Reach 🛈                           | Reactions/Lik<br>comments an |
| Tango | 01                                | ວ<br>Created with Tango.us   |

## 8. Click on "Download export"

When your export is at 100%, you can download the data. Your downloaded data will be stored on your local device in a .csv file.

| Expired |                   | Your export is complete ×<br>Your download is ready. To find your recent exports,<br>use the dropdown icon above. |                                |                 |  |
|---------|-------------------|----------------------------------------------------------------------------------------------------|--------------------------------|-----------------|--|
| Q Searc | h by ID 🛛 [ A     | rkansas 4<br>ug 14, 2024<br>Download                                                                              | -H • Sep 1 - Nov 3<br>I • 100% | 0 • Published   |  |
| H Sho   | Boost unavailable | ,                                                                                                    | 81<br>Reach                    | 3<br>Reactions, |  |

If you have questions about social media at UADA, reach out to <u>socialmedia@uada.edu</u>. If you have questions about AIMS, reach out to the AIMS support team.